# How To Configure PowerAlert on Linux with the APC BackUPS Pro 280VA

(v2.0, 5Sept2002)

This How-To explains the steps involved in setting up a Dell or Penguin computer system with Red Hat Linux v7.3 for use with the APC BackUPS Pro 280VA uninterruptible power supply (UPS) and Poweralert Plus UPS software. The document is divided into 7 sections:

- 1. Requirements
- 2. Hardware Configuration
- **3. Software, Part 1** (installation and configuration)
- 4. OS Configuration
- 5. Software, Part 2 (configuration)
- 6. Testing
- 7. Troubleshooting

#### **1. Requirements:**

Red Hat Linux v7.3 (RH7.1) PowerAlert UPS software from Tripplite (pa11\_04.tar.gz) APC BackUPS Pro 280VA APC UPS cable (PN: 940-0095B)

Note that the version of PowerAlert listed here is has been tested and found to work with RedHat v7.3. There are older versions available. You will find this and other versions of the software here:

http://www.tripplite.com/products/powermgmt/software\_download.cfm

The following Linux versions were current as of 5 September 2002:

```
PowerAlert V10.2 (Size: 2.9MB)
PowerAlert V11.0X (Size: 2.95MB)
```

#### 2. Hardware Configuration

Make available one COM port and connect the UPS using the APC UPS cable with part number 940-0095B. The cable should have been supplied with the UPS unit. Otherwise request one from APC and they will send it out free of charge.

Turn the computer on and enter the bios settings display. Shortly after you power on the computer system you should see a brief message showing how to do this. Usually, depressing the F2 key during the boot process will get you there.

Once in, look for power settings and ensure that the following requirement is met:

state after AC power failure should be ON upon power restore

Save the change and continue booting.

#### 3. Software Installation and Configuration, Part 1

Log in as root and create a new user called *poweralert*.

Obtain a copy of PowerAlert V11.0X and place the file in the newly created /home/poweralert directory. This should be available for download at:

http://www.tripplite.com/products/powermgmt/software\_download.cfm

Issue the following command to extract the files within */home/poweralert*:

```
[root@localhost]# tar zxf pal1_04.tar.gx
```

You should then find the following files:

```
[root@localhost]# ls
linux.pa pa11_04.tar.gz pa_install pa_uninstall README
```

Run the installation script:

```
[root@localhost]# ./pa_install
```

Answer the script's prompts such that:

| Installation of | directo | ory: |      |       | /home/poweralert |
|-----------------|---------|------|------|-------|------------------|
| Automatically   | start   | at 1 | boot | time: | yes              |

#### 4. OS Configuration

Edit system file:

/etc/rc.d/init.d/halt

Just about at the end of file you'll find these lines:

```
HALTARGS="-i -d"
if [ -f /poweroff -o ! -f /halt ]; then
HALTARGS="HALTARGS -p"
fi
```

**Remove the** -*p* option from Haltargs="Haltargs -p"

#### *Explanation*:

-*p* tells the computer to power-down after a shutdown command. If the computer is powered down in this manner (with -*p* option enabled) the system will not power-up automatically after a utility power restore. The bios interprets this as a normal shutdown procedure; i.e., shutdown not due to a power failure. Removing the '-p' flag results in a properly shutdown OS but not physically powered down. Therefore, once the inverter in the UPS is killed the bios interprets this event as a power failure. When power is restored and the inverter is reset the bios automatically turns the system back on.

Now reboot the machine

### 5. Software Configuration, Part 2

Configuring the PowerAlert software requires two steps.

1. Run pasetup (as root) to tell PowerAlert what type of UPS you have.

```
[root@localhost]# cd ~poweralert/engine
[root@localhost]# ./pasetup
```

Select "*American Power Conversion*" for the UPS manufacturer. Select "*SmartUPS*" for the UPS model. Enter the port the UPS is connected to (e.g., /dev/ttyS0). Leave the remaining fields alone.

Click on "Ok."

| anouage                                       | English                                          | Select | UPS To Monitor                                       |           |              |
|-----------------------------------------------|--------------------------------------------------|--------|------------------------------------------------------|-----------|--------------|
| Date Format<br>Port<br>Baud Rate<br>Poll Rate | MH/DD/YYYY<br>Vdev/ttyS0<br>2400<br>D.50 seconds |        | nufacturer<br>American Power Conv<br>del<br>SmartUPS | rersion 🖃 |              |
| UPS Settings                                  |                                                  |        |                                                      |           |              |
| UPS Settings                                  |                                                  |        |                                                      |           | Cancel       |
| UPS Settings                                  | Description                                      | Value  | Minimum                                              | Maximum   | Cancel<br>Ok |
| UPS Settings                                  | Description                                      | Value  | Minimum                                              | Maximum   | Cancel<br>Ok |

Fig 1. pasetup main screen.

2. Run paclient (as root) to fine-tune the behavior of PowerAlert.

```
[root@localhost]# cd ~poweralert/console
[root@localhost]# ./paclient
```

Upon startup the software will display a summary of the current state of the UPS. It may take up to 10 to 15 seconds for it to display the information.

| <u>F</u> ile <u>D</u> isplay <u>S</u> ystem <u>V</u> iew | <u>C</u> ontrol <u>E</u> vents |                         | <u>H</u> elp |
|----------------------------------------------------------|--------------------------------|-------------------------|--------------|
| Model                                                    | 0                              | 0                       | 150          |
| UPS Mode                                                 | Utility                        | Input Voltage - 115.2 V |              |
| Battery Time                                             | 18 Min                         |                         |              |
| Temperature (F)                                          | 32.0 F                         | 0                       | 100          |
| Battery Voltage                                          | 13.6 V                         | Output Load - 60.4 %    |              |
| Frequency                                                | 60.0 Hz                        | 0                       | 100          |
| Output Voltage                                           | 115.2 V                        |                         |              |
| ,<br>                                                    |                                | Battery Capacity - 84.0 | 2            |
|                                                          |                                |                         |              |
|                                                          |                                |                         |              |

Fig 2. paclient summary screen (default upon startup).

From the main screen click on the "Events" menu and choose the "Events Manager..." Then select the "Shutdown" tab.

Make selections such that:

| Operating System Shutdown:<br>Operating System Shutdown Delay: | Enabled for this event 2 minutes |
|----------------------------------------------------------------|----------------------------------|
| UPS Shutdown:<br>UPS Shutdown delay:                           | Enabled for this event 3 minutes |
| Remote Shutdown:                                               | Leave default setting            |

| nt                         |          |                                 |            |
|----------------------------|----------|---------------------------------|------------|
| rs un Battery              |          |                                 | <u>Y</u>   |
| Paging                     | Email    | OS Event Log                    | ]          |
| Broadcast                  | Shutdown | Execute Command                 | SNMP Traps |
| Operating System Shutdown  |          |                                 |            |
| 💷 Disable for all events   |          |                                 |            |
| Enabled for this event     |          |                                 |            |
| Ž Minutes                  | < >      | Operating System Shutdown Delay |            |
| UPS Shutdown               |          |                                 |            |
| Enabled for this events    |          |                                 |            |
| The Enabled For this event |          | UDC Charteleure De Leur         |            |
| 5 minutes                  |          | UPS Shutdown Delay              |            |
| Remote Shutdown            |          |                                 |            |
| □ Disable for all events   |          |                                 |            |
| 🗖 Enabled for this event   |          |                                 |            |
| jõ Seconds                 | < >      | Remote Shutdown Message Delay   |            |
|                            |          | Heppig Ok                       | Cancel     |

Fig 3. paclient Events Manager - shutdown parameters screen.

Next choose the "Broadcast" tab.

Make selections such that broadcasting is enabled and...

| Delay Before First Broadcast: | 0 seconds  |
|-------------------------------|------------|
| Broadcast Interval:           | 15 seconds |

| o Un Battery          |                  |                              |            |
|-----------------------|------------------|------------------------------|------------|
| Paging                | Email            | OS Event Log                 |            |
| Broadcast             | Shutdown         | Execute Command              | SNMP Traps |
| Disable broadcasting  | ) for all events |                              |            |
|                       |                  |                              |            |
| Settings for this eve | nt               |                              |            |
| Enabled               |                  | Deley Defens Frank Decident  |            |
| 10 Seconds            | ]                | Delay Before First Broadcast |            |
| 15 Seconds            | < >              | Broadcast Interval           |            |
|                       |                  |                              |            |
|                       |                  |                              |            |
|                       |                  |                              |            |
|                       |                  |                              |            |
|                       |                  |                              |            |
|                       |                  |                              |            |
|                       |                  |                              |            |

Fig 4. paclient Events Manager - broadcast parameters screen.

Click on "Ok" to get back to the main screen then select "File" then "Exit" when you are done. You may observe in real time the state of the system from the "Summary" screen. Test to make sure that everything is working in good order. Disconnect the UPS and the main screen should look like the following:

| <u>File D</u> isplay <u>Sy</u> stem <u>V</u> iew <u>C</u> ontro | ol <u>E</u> vents             |                           | Help |
|-----------------------------------------------------------------|-------------------------------|---------------------------|------|
| Model                                                           | 0                             | 0                         | 150  |
| UPS Mode                                                        | On Battery                    | Input Voltage - 0.0 V     |      |
| Battery Time                                                    | 18 Min                        |                           |      |
| Temperature (F)                                                 | 32.0 F                        | 0                         | 100  |
| Battery Voltage                                                 | 12,5 V                        | Output Load - 60.4 %      |      |
| Frequency                                                       | 60.0 Hz                       | 0                         | 100  |
| Output Voltage                                                  | 114.3 V                       |                           |      |
|                                                                 |                               | Battery Capacity - 82.0 % |      |
|                                                                 |                               |                           |      |
|                                                                 |                               |                           |      |
| 💾 V 📁 🔁                                                         | beirut.gstx.ucar.edu shutdown | in: 01:25                 | 13   |

**Fig 5.** paclient summary screen showing a utility power failure (system on battery). Notice that the time until system shutdown is displayed at the bottom of the screen.

#### 6. Testing

Simulate a power failure to test the machine. Perform the following three tests to confirm a properly working system:

i) disconnect power, wait for full shutdown (inverter kill), restore power

ii) disconnect power during bootup, wait for full shutdown, restore power

iii) disconnect power, wait for shutdown process to begin, then *restore power during shutdown* process

The computer should recover from all these circumstances. Keep in mind the time delays you have set. Impatience may bring about the appearance of a system not working properly. Just wait and see what happens keeping in mind the time delay you set. For the purpose of expediency you may want to temporarily set the ShutdownDelay variables to 30 seconds, for example. Just remember to change them back after confirming positive test results. If the system does not appear to be functioning as you would expect, refer to the troubleshooting section of this document.

## 7. Troubleshooting

| Problem                                          | Remark                                             |
|--------------------------------------------------|----------------------------------------------------|
| <b>1</b> . PowerAlert does not appear to install | a. Check that the version of PowerAlert            |
| properly or won't install.                       | matches the version of Red Hat Linux OS            |
| 2. pa_install script not able to create          | a. Run installer script as root only.              |
| new directory                                    |                                                    |
| <b>3.</b> pasetup does not appear to be          | <i>a</i> . Make sure you're using the correct UPS  |
| communicating with the UPS                       | serial cable (940-0095B).                          |
|                                                  | b. Did you choose the right UPS from the           |
|                                                  | list?                                              |
|                                                  | <i>c</i> . Is there a port conflict? Make sure the |
|                                                  | port is available for use.                         |
|                                                  | <i>d</i> . Is the UPS plugged into the port?       |
| <b>4.</b> Computer won't shut down after         | a. Did you reboot machine after installing         |
| disconnecting utility power.                     | the software?                                      |
|                                                  | <i>b</i> . Refer to Remarks for Problem #2         |
| <b>5.</b> Computer powers down completely        | Remove the <i>-p</i> option from the               |
| after disconnecting utility power. Does          | HALTARGS="HALTARGS -p" line in                     |
| not reboot automatically after restoring         | /etc/rc.d/init.d/halt file.                        |
| utility power. Must manually turn it             |                                                    |
| back on.                                         |                                                    |
| <b>6.</b> Computer remains on after cutting      | Did you plug the computer into the UPS in          |
| utility power to the UPS and the UPS             | the first place???                                 |
| inverter shuts down.                             |                                                    |
| <b>7.</b> The OS is halted (proper shutdown)     | Make sure the bios power settings are set          |
| and the inverter shuts off after utility         | so that the computer is on after a power           |
| power disconnect but after restoring the         | failure recovery.                                  |
| utility power the UPS turns back on but          |                                                    |
| the computer doesn't.                            |                                                    |
| 8. If all else fails                             | TrippLite tech support:                            |
|                                                  | http://www.tripplite.com/support/index.cfm         |
|                                                  |                                                    |